### TUTO : LA DÉCOUPEUSE VINYLE « SILHOUETTE CAMEO »

# **1** INSTALLER LE LOGICIEL SILHOUETTE STUDIO

### > SE RENDRE SUR SILHOUETTEAMERICA.COM

#### > CLIQUER SUR « UPDATE SOFTWARE » —

S silhouette shop learn stories

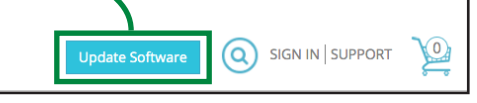

### > CLIQUER SUR LE LIEN DE TÉLÉCHARGEMENT «SILHOUETTE STUDIO» ATTENTION : CHOISIR LA BONNE VERSION (WINDOWS OU MAC)

| > Silhouette Studio®                                                         |                                                            |                                               |                                      |                                                      |                        |                               |                  |
|------------------------------------------------------------------------------|------------------------------------------------------------|-----------------------------------------------|--------------------------------------|------------------------------------------------------|------------------------|-------------------------------|------------------|
| Treate designs and s<br>, and <u>Business Editi</u><br>for use with: Silhoue | end to a Silhou<br><u>on</u> ) can be app<br>tte CAMEO®, S | iette machii<br>ilied onto to<br>ilhouette Po | ne. This is the fre<br>this version. | ee basic version o<br>Jpgrade Options<br>atte Curio™ | of this software. Paid | upgrades ( <u>Designer Ed</u> | ition, Designer  |
|                                                                              | Version                                                    | Status                                        | Link                                 | File Size                                            | Windows                | OSX                           | Release<br>Notes |
| Current<br>Version                                                           | 4.2.279                                                    | Release                                       | Mac  <br>Windows                     | 401mb  <br>356mb                                     | Windows 7 &<br>higher  | Mac OSX 10.7 &<br>higher      | Notes            |
| Beta<br>Version(s)                                                           | 4.2.444                                                    | Beta                                          | Mac  <br>Windows                     | 389mb  <br>353mb                                     | Windows 7 &<br>higher  | Mac OSX 10.7 &<br>higher      | Notes            |
| <ul> <li>Legacy</li> <li>Version(s)</li> </ul>                               |                                                            |                                               |                                      |                                                      |                        |                               |                  |

# **2.** OUVRIR LE LOGICIEL SILHOUETTE STUDIO

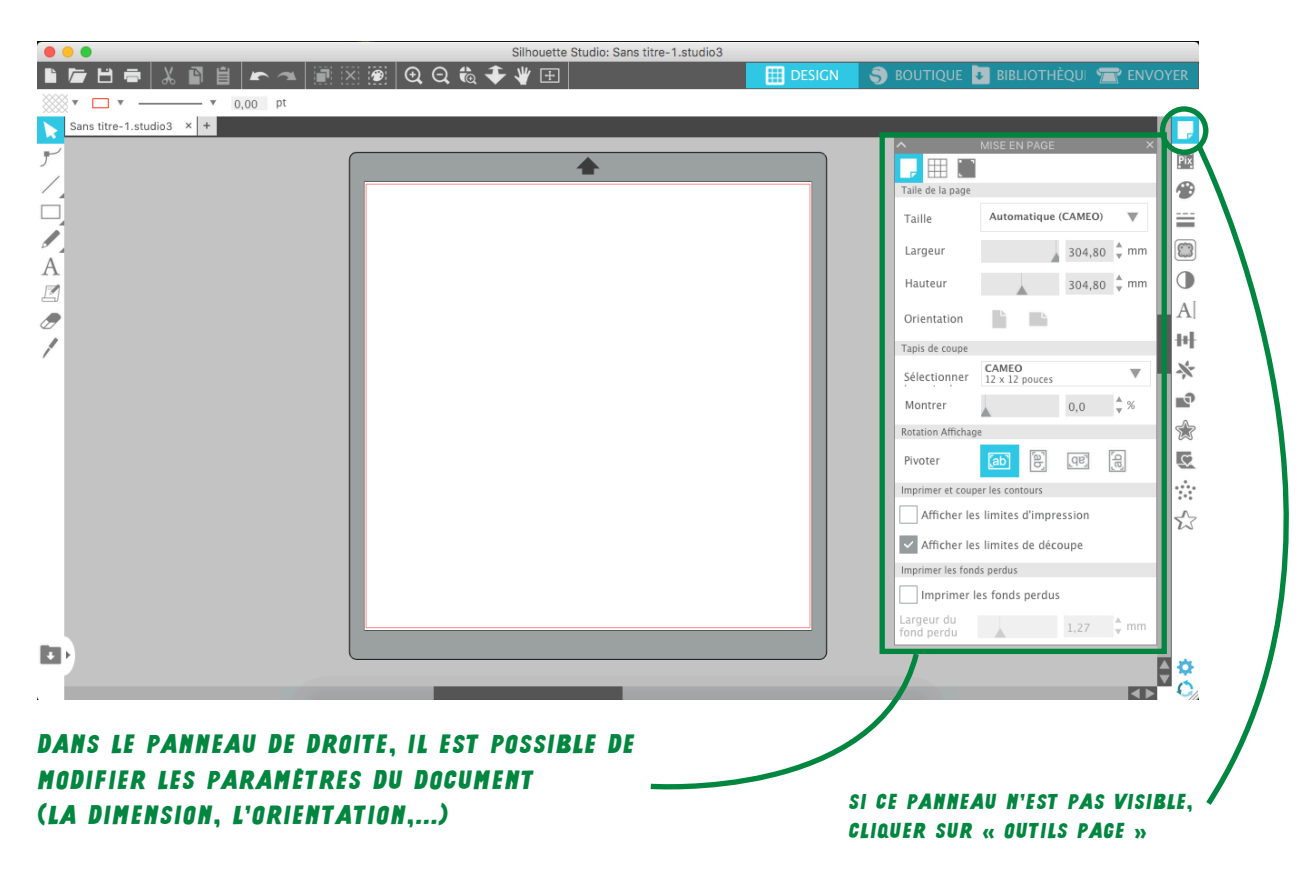

# **3.1** DESSINER AVEC L'OUTIL MAINS LIBRES

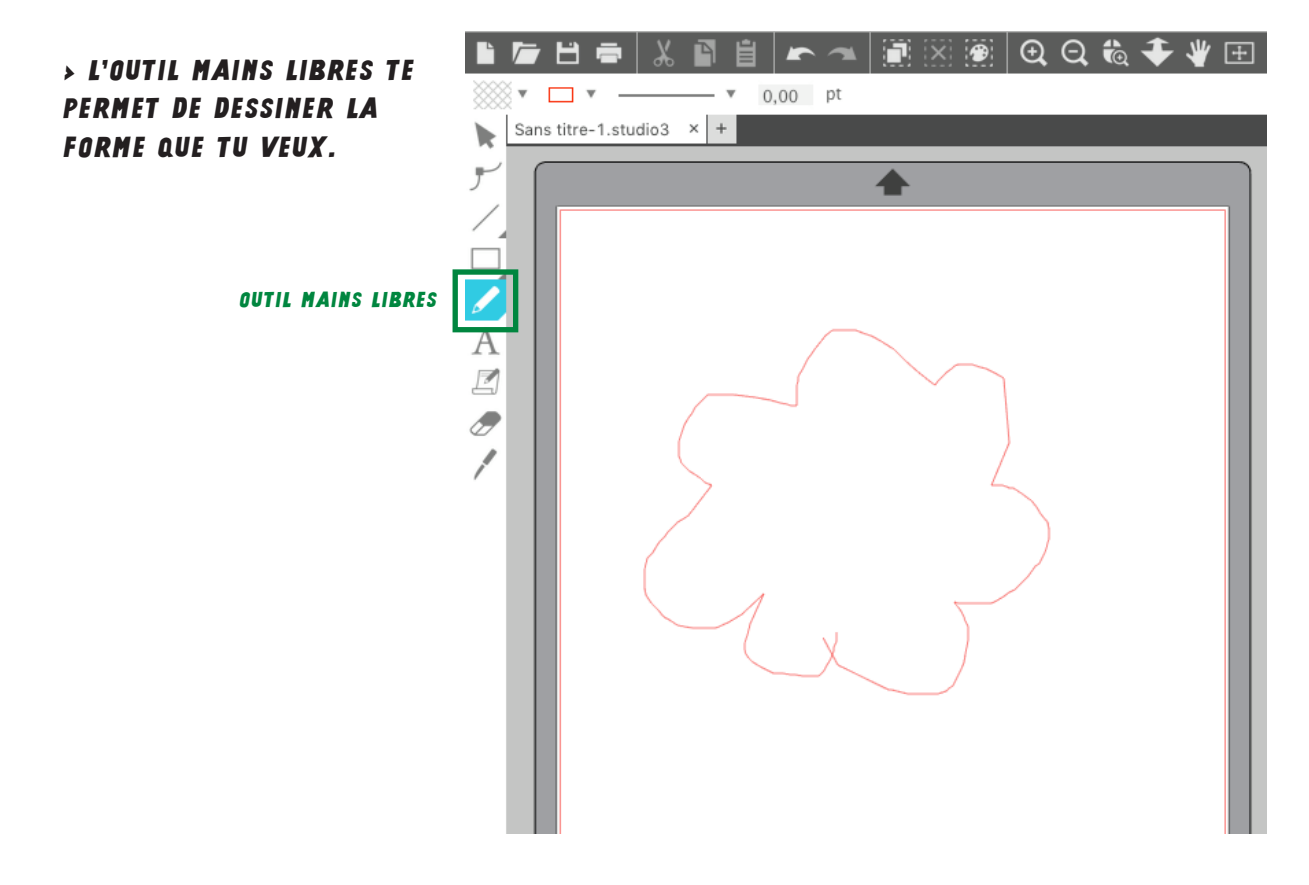

# **3.2** Dessiner avec l'outil de dessin

> L'OUTIL DE DESSIN TE PERMET DE DESSINER AVEC DES FORMES GÉOMÉTRIQUES.

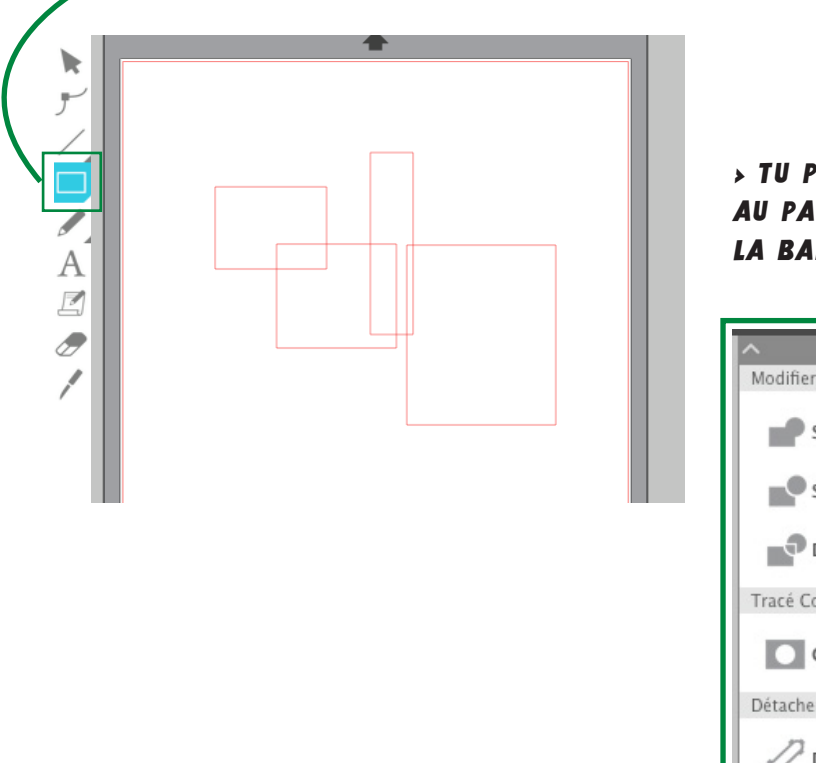

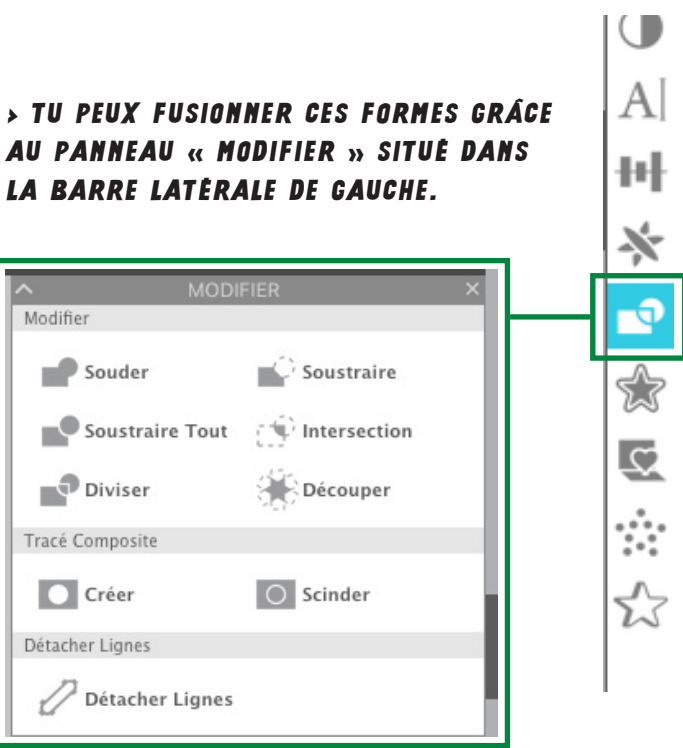

А

> POUR ÇA, CHOISI L'OUTIL « SÉLECTIONNER » ET CLIQUE SUR LES FORMES QUE TU VEUX FUSIONNER. SOIT EN SÉLECTIONANT CHAQUE FORME EN GARDANT LA TOUCHE MAJ () ENFONCÉE, SOIT EN CLIQUANT UNE SURFACE DE SÉLECTION QUI REPREND TES FORMES.

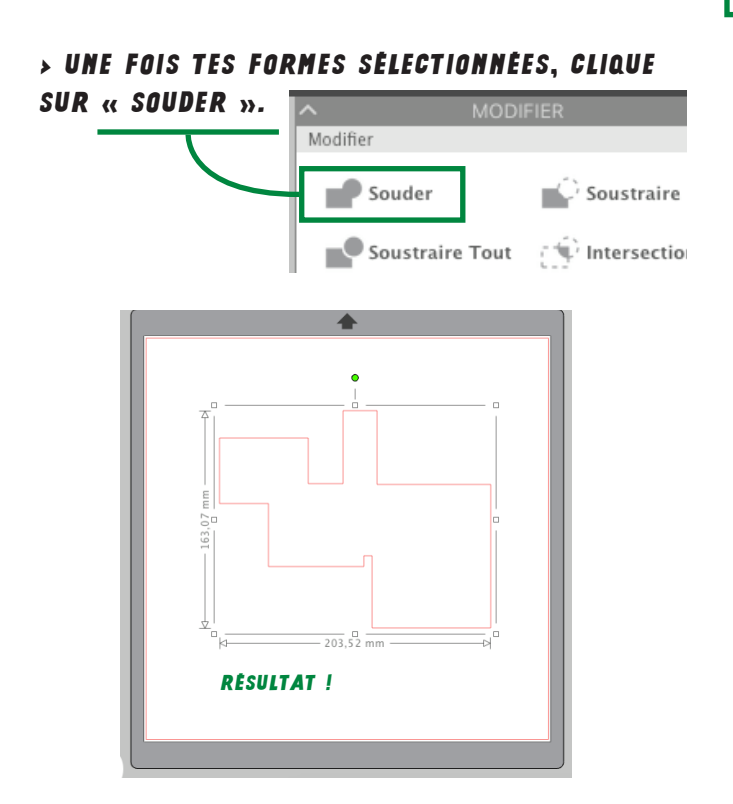

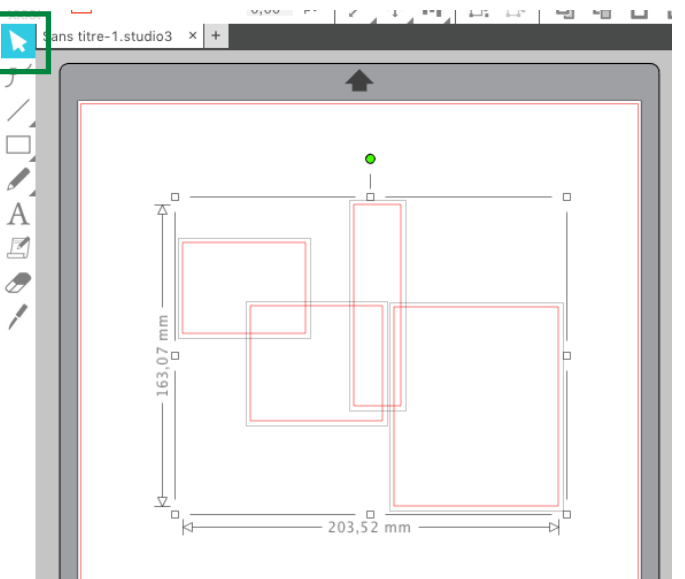

## **3.5** DESSINER EN IMPORTANT UN FICHIER

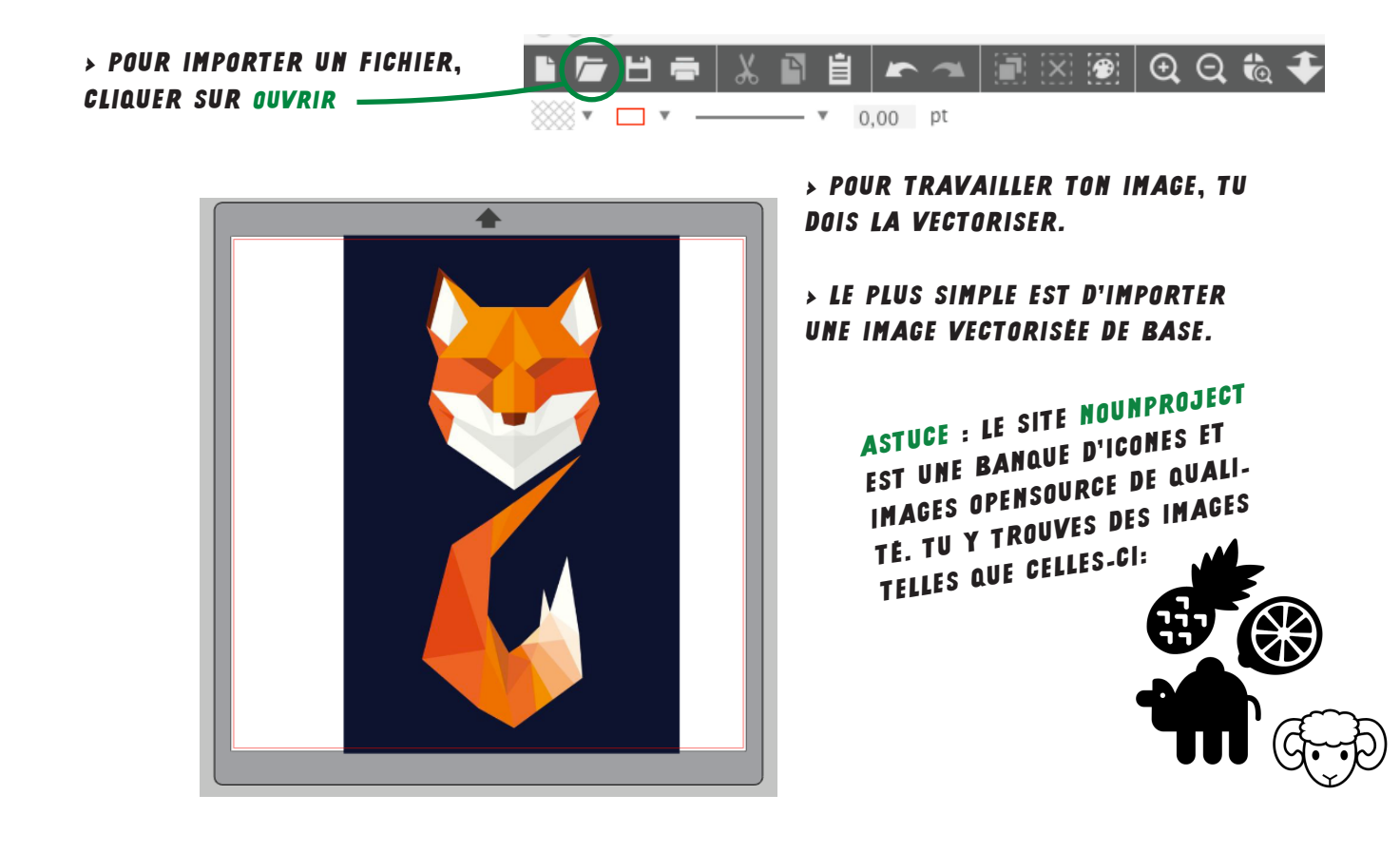

5

### > OUVRE LE PANNEAU <u>« VECTORISER »</u> QUI SE TROUVE DANS LA BARRE LATÉRALE DE GAUCHE.

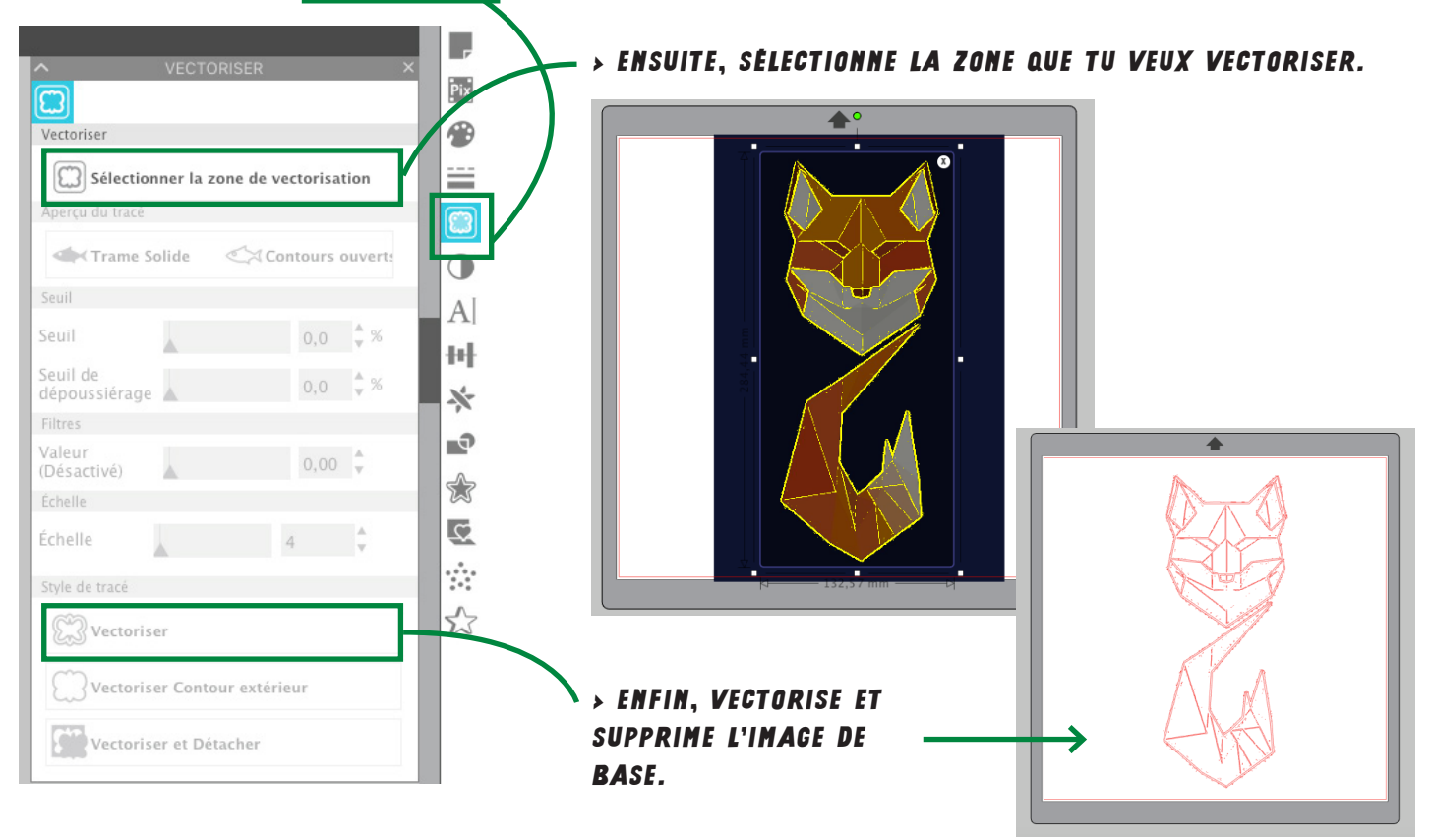

# **4** . PREPARATION POUR LA DECOUPE

> CLIQUE SUR « ENVOYER » QUI SE TROUVE EN HAUT À DROITE.

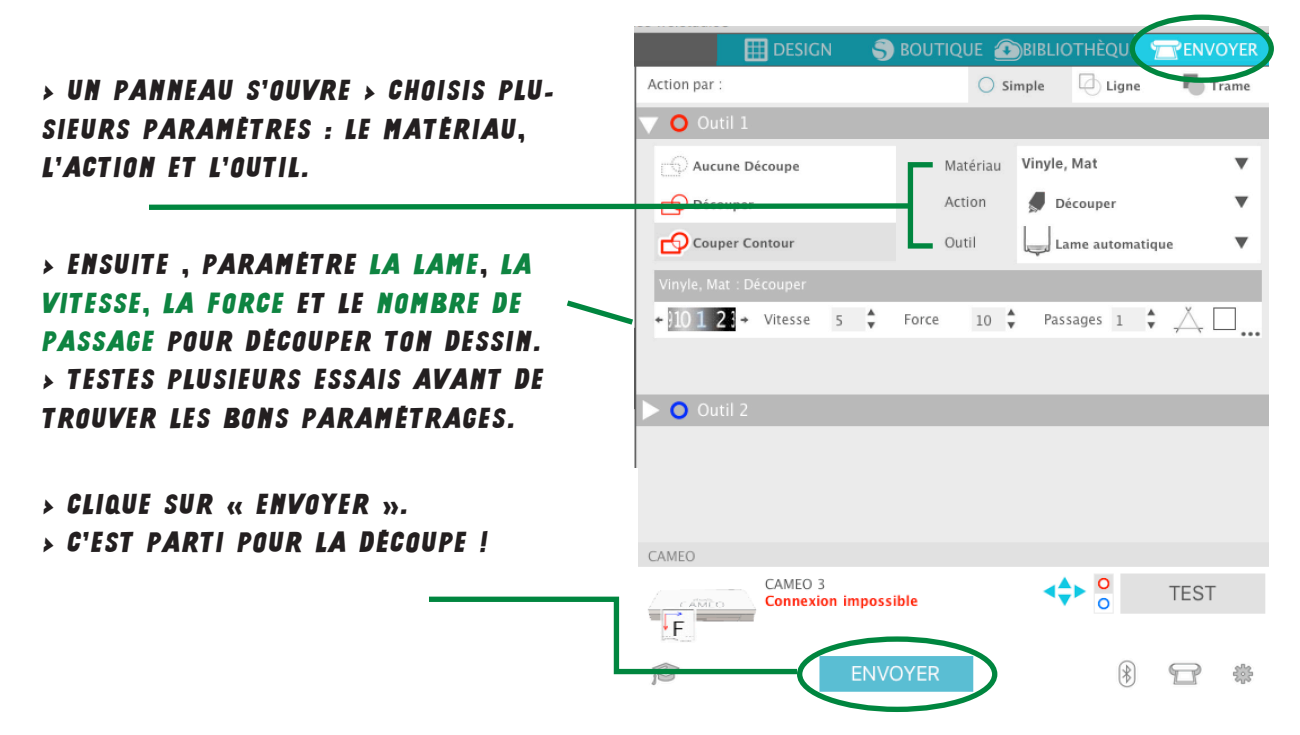

> ATTENTION : VEILLE À MAINTENIR LE PAPIER DE VINYLE (OU AUTRE) LORSQU'IL PASSE DANS LA DÉCOUPEUSE, TU OBTIENDRAS UNE DÉCOUPE PROPRE.

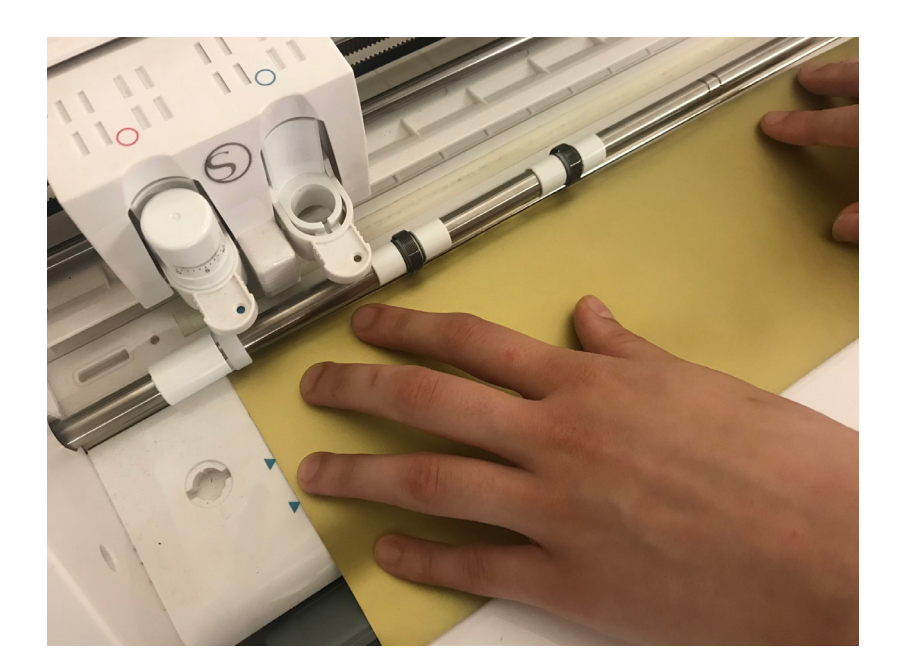

### QUELQUES PISTES POUR ALLER PLUS LOIN ...

> AVEC LA DÉCOUPEUSE VINYLE, TU PEUX RÉALISER DES AUTOCOLLANTS, DES POCHOIRS (SUR TEXTILES...)
 > LA DÉCOUPEUSE VINYLE DÉCOUPE MAIS ELLE PEUT AUSSI PRÉPARER AU PLIAGE.

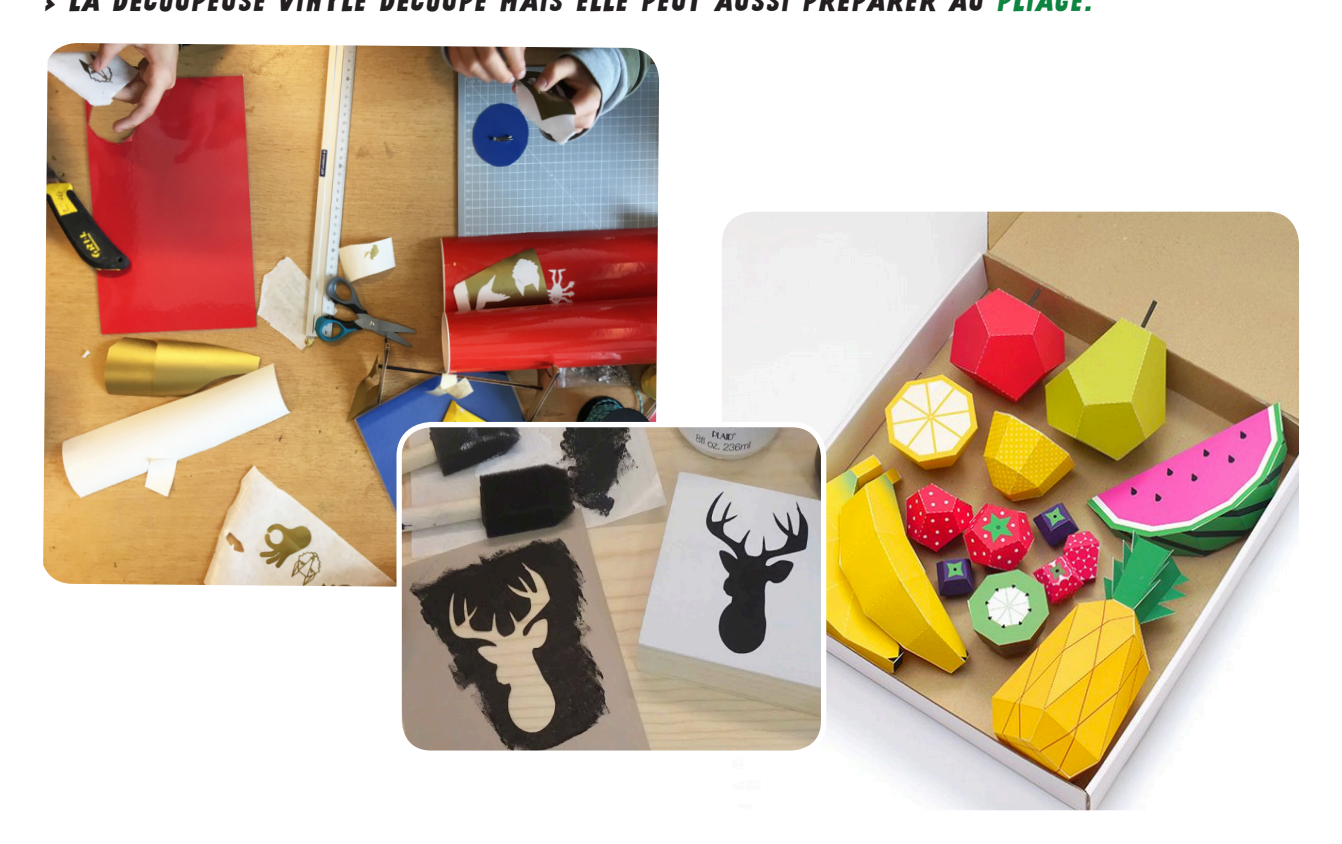

9